## コンビニ決済お申込みの流れ

※コンビニでお支払いいただくためには、「お支払い情報」が必要です。 3番目の画面にある、お支払い情報取得を必ずクリックしてください。

1. コンビニの選択画面が表示されますので、ご利用になるコンビニのボタンをクリックしてください。なお、後から別のコンビニで決済することも可能です。

| MaiPaso               |                                                            |                   | -                                |
|-----------------------|------------------------------------------------------------|-------------------|----------------------------------|
| 📑 コンビニて               | でのお支払い                                                     | お支払い内<br>第18回毎パソ( | <b>容</b><br>6月大会参加費(認定会場)        |
|                       |                                                            | 店舗名               | MaiPaso                          |
|                       | セブンイレブン                                                    | 取引ID              | pg4854                           |
|                       | ※ボタンを押すことができる開限は、2018/05/03 23:50:00 までです。 ( <u>支払方法</u> ) | お客様氏名             | 毎パソ花子                            |
|                       |                                                            | ご注文内容             | 参加費                              |
| FamilyMart            | ファミリーマート                                                   | 金額                | 1,610 円                          |
|                       | ※ボタンを押すことができる開限は、2018/05/03 23:50:00 までです。 ( <u>支払方法</u> ) | 画面有効期限            | 2018/05/03 23:59:59              |
| <b>2</b><br>20035-    | デイリーヤマザキ                                                   |                   |                                  |
|                       | ※ボタンを押すことができる期限は、2018/05/03 23:50:00 までです。 [ <u>支払方法</u> ] |                   |                                  |
| LAWSON                |                                                            |                   |                                  |
| STOP                  | ローソン・ミニストップ・サンクス                                           |                   |                                  |
| 萫 サリクス                | サークルK・セイコーマート                                              |                   |                                  |
| R サークル K<br>Seicomart | ※ボタンを押すことができる端限は、2018/05/03 23:50:00 までです。 [ <u>支払方法</u> ] |                   |                                  |
|                       |                                                            |                   |                                  |
| 支払を中断する               |                                                            |                   |                                  |
|                       |                                                            | © 2018 PA         | YGENT Co.,Ltd. All rights reserv |

2. 氏名、電話番号を確認していただき、入力内容を確認する をクリックしてくださ い。

| 🚆 コンビニでのお支払い |                              | お支払い内<br>第18回毎パソ | お支払い内容<br>第18回毎パソ6月大会参加費(認定会場 |  |
|--------------|------------------------------|------------------|-------------------------------|--|
| 要事項を入力して     | ください。                        | 店舗名              | MaiPaso                       |  |
| 0.47.03      |                              | 取引ID             | pg4854                        |  |
| 氏名·          | * (# 19)1                    | お客様氏名            | 毎パソ花子                         |  |
|              | 姓 田八 り 名 化 子<br>※それぞれ全角6文字まで | ご注文内容            | 参加費                           |  |
|              | ※"高"等外字やその他一部文字は使用不可         | 金額               | 1,610 円                       |  |
| フリガナ         | 姓 マイパ ソ 名 ハナコ                | 画面有効期限           | 2018/05/03 23:59:59           |  |
|              | ※それぞれカナ12文字まで<br>使用可能文字について  |                  |                               |  |
| 電話番号·        | 0428231162                   |                  |                               |  |
|              | ※ハイフン(-) なし                  |                  |                               |  |
| 面に戻る         | 入力内容を確認する                    |                  |                               |  |

3. 入力内容に間違いがなければ、お支払い情報取得をクリックしてください。

| MaiPaso            |                                        |                   |                                   |  |
|--------------------|----------------------------------------|-------------------|-----------------------------------|--|
| <b></b> コンビニでのお支払い |                                        | お支払い内<br>第18回毎パソ6 | お支払い内容<br>第18回毎パソ6月大会参加費(認定会場)    |  |
| ご入力情報をご確認          | ください。                                  | 店舗名               | MaiPaso                           |  |
|                    | 毎パソ 花子                                 | 取引ID              | pg4854                            |  |
| 氏名                 |                                        | お客様氏名             | 毎パソ花子                             |  |
| <b>ז</b> ילע ד     | マイパ ソ ハナコ                              | ご注文内容             | 参加費                               |  |
| <b>高</b> 虹虹 🖻      | 0428231162                             | 金額                | 1,610 円                           |  |
| 电脑曲写               |                                        | 画面有効期限            | 2018/05/03 23:59:59               |  |
| \$5                | らしければ、お支払い情報取得ボタンを押してください。<br>お支払い情報取得 |                   |                                   |  |
| 前画面に戻る<br>支払を中断する  |                                        | © 2018 PA         | YGENT Co.Ltd. All rights reserved |  |

4. 【お支払い情報】が表示されます。

お支払い情報を取得したあとでも、違うコンビニを選んだり、違うお支払い方法を選 んだりすることができます。

| 📅 コンビニでのお支払い                                          |                                                            |                                              |   | お支払い内容<br>第18回毎パソ6月大会参加費(認定会場) |                     |
|-------------------------------------------------------|------------------------------------------------------------|----------------------------------------------|---|--------------------------------|---------------------|
| 以下の情報でお支払いができます。<br>詳しい支払い方法は各コンピニの「支払方法」リンクをご参照ください。 |                                                            |                                              |   | 店舗名                            | MaiPaso             |
| ツムゴンフレゴンはおい 声をのけ                                      | ロナファレッキ シナジレゴ                                              | 44X                                          |   | 取引ID                           | pg4854              |
| ※セノノイレノノは払込県を印度                                       | 向することでもお又投いり                                               | не с 9 .                                     |   | お客様氏名                          | 毎パソ花子               |
|                                                       |                                                            | このページを印刷する                                   | 5 | ご注文内容                          | 参加費                 |
|                                                       |                                                            |                                              |   | 金額                             | 1,610 円             |
|                                                       | Ľ                                                          | お支払い情報】                                      |   | 画面有効期限                         | 2018/05/03 23:59:59 |
|                                                       | 払込票番号                                                      | 7191728053874                                |   |                                |                     |
|                                                       | 払込票                                                        | 払込票印刷画面を表示                                   |   |                                |                     |
|                                                       | お支払い期限                                                     | 2018/05/03 23:59:59                          |   |                                |                     |
|                                                       | お支払い方法                                                     | お支払い方法を表示                                    |   |                                |                     |
| FamilyMart                                            | 7                                                          | マァミリーマート                                     |   |                                |                     |
|                                                       | ※ボタンを押すことができる期                                             | 限は、2018/05/03 23:50:00 までです。 [支払方法]          |   |                                |                     |
| 0                                                     | Ŧ                                                          | イリーヤマザキ                                      |   |                                |                     |
| .7555.                                                | ※ボタンを押すことができる期                                             | 限は、2018/05/03 23:50:00 までです。 [ <u>支払方法</u> ] |   |                                |                     |
| LAWSON                                                |                                                            |                                              | - |                                |                     |
| (STOP)                                                | ローソン・ミニストップ・サンクス                                           |                                              |   |                                |                     |
| 2015                                                  | サークルK・セイコーマート                                              |                                              |   |                                |                     |
| (K)サークル K<br>Seicomart                                | ※ボタンを押すことができる期限は、2018/05/03 23:50:00 までです。 ( <u>支払方法</u> ) |                                              |   |                                |                     |
|                                                       |                                                            |                                              |   |                                |                     |